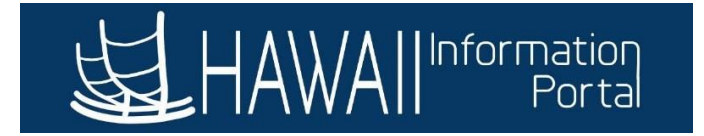

## **Travel Comp Time Balance Adjustment**

# **Timekeepers** can make any necessary Travel Comp Time balance adjustment on employee's timesheet.

View Comp Time Balance

- Time and Labor> View Time> Compensatory Time
- Manager Self Service> Time Management> View Time> Compensatory Time
- 1. Navigate to Manager Self Service> Team Time

| Ma | anager Self Service 🔻 |           |             | < 2 of 2 > |
|----|-----------------------|-----------|-------------|------------|
| 0  | Assign Work Schedule  | Approvals | Delegations | Team Time  |

- 2. On the Enter Time page, search for employee using the following options:
  - Get Employees
  - □ Filter

| Manager Self Service |                                                                                                    |
|----------------------|----------------------------------------------------------------------------------------------------|
| 🕹 Timesheet 🔷        | Enter Time                                                                                              |
| Enter Time           | Use filters to change the search criteria or Get Employees to apply the default Manager Search Options. |
| Time Summary         | Get Employees Filter                                                                                    |
| 🐻 Report Time        |                                                                                                    |
|                      | 1                                                                                                    |

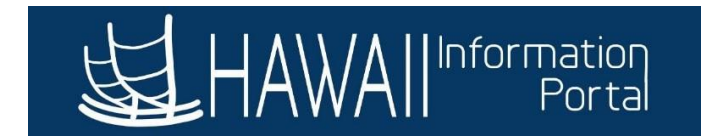

## 3. Select **Employee** to open the timesheet

|                   | nployee                                   | Select E        |              | Enter Time                                                                                     |
|-------------------|-------------------------------------------|-----------------|--------------|------------------------------------------------------------------------------------------------|
|                   | tle                                       |                 |              |                                                                                                |
|                   |                                           | Name/Ti         | гу           | Time Summary                                                                                   |
|                   |                                           |                 |              | Beport Time                                                                                    |
|                   |                                           | Engineer        | Entry        | 📄 Weekly Time E                                                                                |
| Save for Later Su |                                           |                 | May 15, 2023 | rr Time<br>rer V<br>to Select Employee<br>I I D May 1, 2023 - M<br>reduled 88.00 Reported 0.00 |
|                   | leek 1 of 3 →<br>30   Reported 0.00 Hours | K Scheduled 40. |              |                                                                                                |
| Service Pres      |                                           |                 | May 15, 2023 | ter V<br>to Select Employee                                                                    |

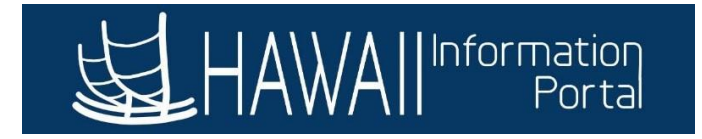

4. Use the TRVEA (Adjust Earned Comp Time Travel) TRC to make Travel Comp Time balance adjustments

<u>Note</u>: You may use the first day of the period to enter the adjustment (the date is not so important).

|        | TRC             | Desc              | cription | 1          | Time                               | Entry                           | F      | Result               |                                   |
|--------|-----------------|-------------------|----------|------------|------------------------------------|---------------------------------|--------|----------------------|-----------------------------------|
|        | TRVEA           | Adjust Earned     | Comp T   | ïme Travel | Positive I                         | Number                          | Increa | ses Balance          | 5                                 |
|        | TRVEA           | Adjust Earned     | Comp T   | ime Travel | Negative                           | Number                          | Reduc  | es Balance           |                                   |
|        |                 |                   |          |            |                                    |                                 |        | Keduled 40.0         | <b>eek 1 of 3</b><br>10   Reporte |
| Time   | Reporting Cod   | le / Time Details |          | Row Totals |                                    | 1 Mon<br>8 of 8<br>(P)          | 0      | 2 Tue<br>0 of 8      | 9                                 |
| TRV    | /EA - Adjust Ea | rned Comp Time 💙  |          | 8.00       | This entry Travel Com              | will increase                   | 8.00   | [                    | /eek 1 of                         |
|        |                 |                   |          |            | Traver Con                         |                                 | ance.  | Scheduled 40.0       | 00   Reporte                      |
| Time I | Reporting Cod   | e / Time Details  |          | Row Totals |                                    | 1 Mon<br>-8 of 8<br>(完)         | 0      | 2 Tue<br>0 of 8<br>📿 | ۲                                 |
| TRV    | /EA - Adjust Ea | rned Comp Time 💙  |          | -8.00      |                                    |                                 | -8.00  |                      |                                   |
|        |                 |                   |          |            | This entry wi<br>Travel Co<br>bala | ll reduce th<br>mp Time<br>nce. | e      |                      |                                   |

5. \*<u>Optional</u> but highly recommended to Add a Comment in the event users may need to  $\Box$  Click the **Comment** icon.

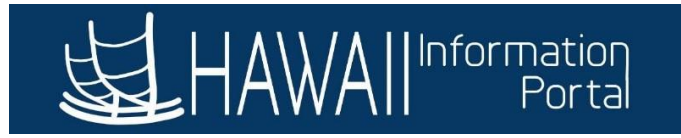

#### 4 Week 1 of 3 Scheduled 40.00 | Reporte $\odot$ $\odot$ 1 Mon 2 Tue Time Reporting Code / Time Details **Row Totals** -8 of 8 0 of 8 Q Ē -8.00 -8.00 TRVEA - Adjust Earned Comp Time

## Add Comment the Click Done

| Cancel               | Time Reporting (                | Comments           | Apply Done      |
|----------------------|---------------------------------|--------------------|-----------------|
|                      |                                 |                    | 1 row<br>, Q ↑↓ |
| *Date Under Report 🛇 | *Time Reporting Code $\Diamond$ | Comment $\Diamond$ |                 |
| 1 08/01/2021         | TRVEA                           | Add comment here   | + -             |

### 6. Click Submit

|                                    |            |         |         | 4 N          | Neek 1 of    | 3 🕨            |   |        |         |        |         |        |         |        |         |
|------------------------------------|------------|---------|---------|--------------|--------------|----------------|---|--------|---------|--------|---------|--------|---------|--------|---------|
|                                    |            |         |         | Scheduled 40 | .00   Report | ed -8.00 Hours |   |        |         |        |         |        |         |        |         |
| Time Reporting Code / Time Details |            | 1 Mon   | $\odot$ | 2 Tue        | $\odot$      | 3 Wed          | © | 4 Thu  | $\odot$ | 5 Fri  | $\odot$ | 6 Sat  | $\odot$ | 7 Sun  | $\odot$ |
|                                    | ROW IDIAIS | -8 of 8 |         | 0 of 8       |              | 0 of 8         |   | 0 of 8 |         | 0 of 8 |         | 0 of 0 |         | 0 of 0 |         |
|                                    |            | P       |         | Ø            |              | 0              |   | 0      |         | 0      |         | 0      |         | 0      |         |

<u>Note:</u> The Travel Comp Time balance updates instantly once submitted. Comp Time tile balance is updated in real time and you can use the hours. However, if the comp time earn entry was for the current/future date, Comp Time tile balance will get updated the next day after the nightly process.